# 电动门远程控制USB遥控器说明书

## 参数说明:

- (1) 工作电压: Micro USB 5v
- (2) 工作电流: 30-80mA
- (3) Wi-Fi: 2.4G IEEE 802.11 b/g/n
- (4) RF频率: 433.92MHz
- (5) 模式:常用固定码拷贝和切换公司自定义固定码
- (6) RF距离: 室外 80-100m
- 操作说明: 1、搜索"巨将智能"下载 APP.

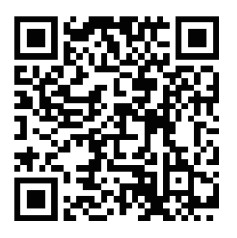

FOR Android & IOS

- 扫描二维码进行下载
- 在小米应用、华为应用、苹果APPstore商城,搜索"巨将智能"或"XHouse IOT" APP并下载安装。
- 用手机或邮箱注册账号,也可以微信直接登录APP,不用注册。

#### 2、添加设备

- (1) 添加设备,选择"门窗设备",选择"WiFi遥控器(USB)";
- (2) 配网添加: (确保网络是2.4GHz Wi-Fi)

### 请选择是用AP配网方法:

①请点击右上角,选择"AP配网"②点击下一步,"按第4按键连续按10下,指示灯快慢闪,放开按键进入配网模式" 确定指示灯快慢闪时候点击下一步

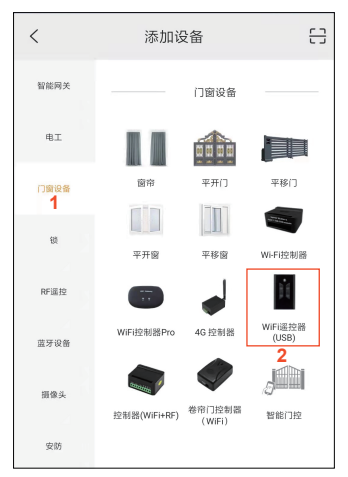

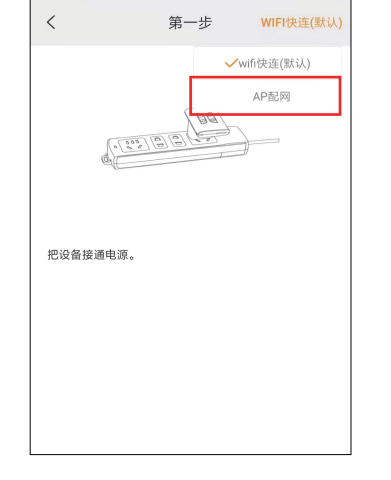

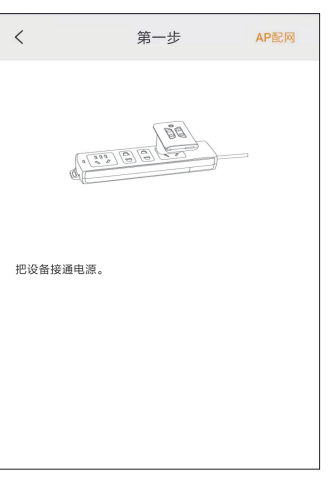

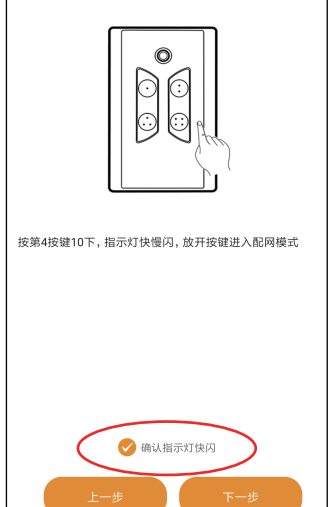

③ 点击去连接,到WiFi列表选择"XHOUSE-AP"这个WiFi网络,保持连接。 然后返回APP操作;

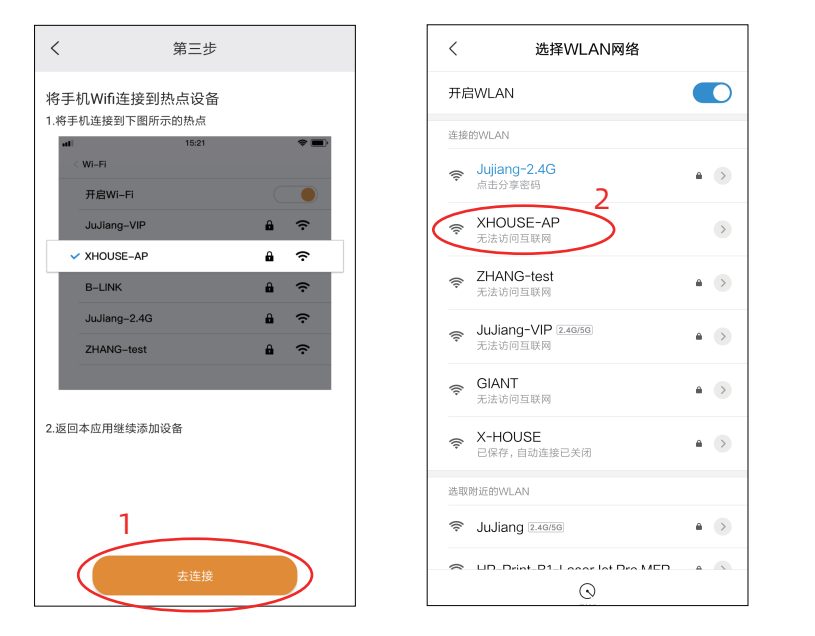

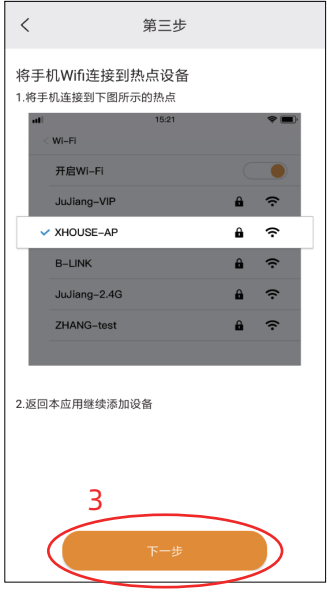

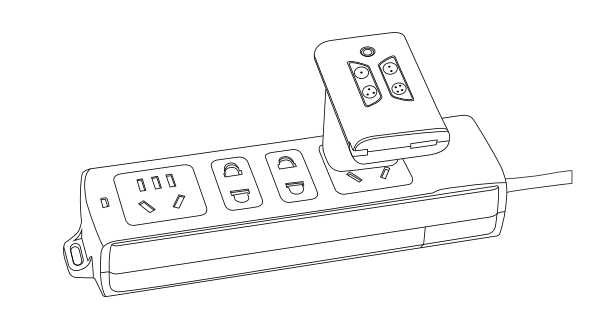

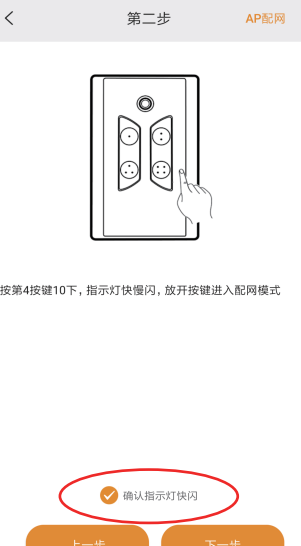

④ 选择家里的WiFi网络,直接点击"连接"。 (5) 输入WiFi密码,点击"确定"开始配网。

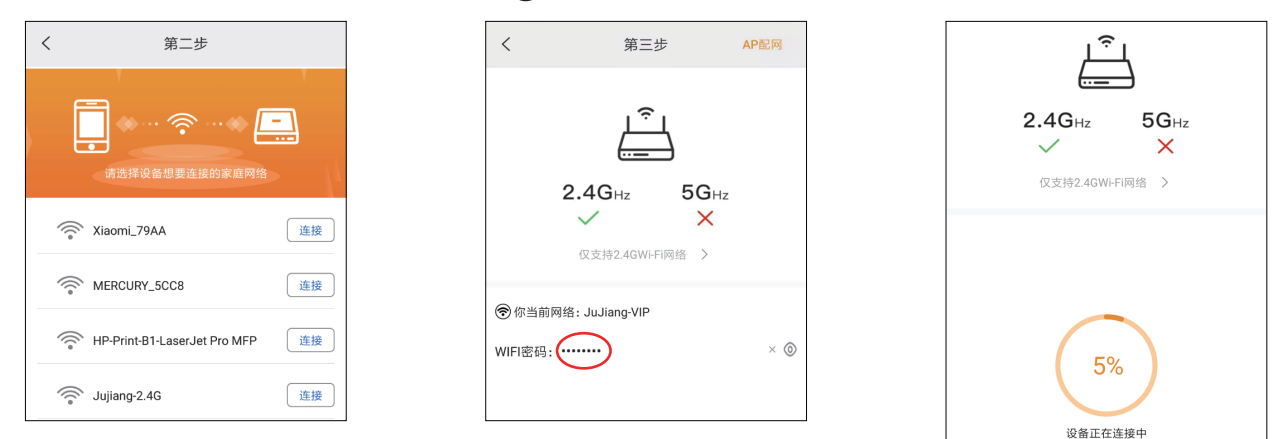

备注:如果发现家里WiFi网络名称没有显示出来,请检查并打开APP定位权限。

# 3、APP添加成功后与门机控制板配对

- 打开门机控制箱,按一下控制板上的学码按键,进入学码状态。
- (2) 按一下"WiFi遥控器"上的任意按键或者按一些APP设备操作页面的任意按键。 (这步操作与遥控器学码操作一样)。

备注:如果使用工厂标配门机,可以省略4/5步骤。

4、电动门专用编码和拷贝码切换 注:本控制器可以切换电动门专用编码和拷贝码切换。 **电动门专用:**快速按6次第三按键,等待约3s后,蓝灯闪烁6次,切换为电动门专用编码。 拷贝码切换:快速按5次第三按键,等待约3s后,蓝灯闪烁5次,切换为拷贝码发射。

5、遥控器拷贝•拷贝操作:出厂默认是空码,需要进行学码操作后才可以使用

- 1、学码要求: 原遥控器和USB遥控器紧挨着。
- 2、学码:按住待拷贝的按键,蓝灯闪一下灭掉(此时不能放开待拷贝按键),按原遥控器要学习的按键, 如果学码成功, 蓝灯会亮起。分别进行第1,2,3,4,按键学习。
- 3、测试:分别按下按键,如果学习成功指示灯会常亮。

•清码操作:(重复拷贝,需要先清码操作)清码:同时按住1和2按键不放,约5s后,蓝灯快闪,清码成功。

6、分享设备 注意: 要使用设备的用户,请先下载APP。

打开APP,选择你的要分享的设备,打开设备页面右上角设置键,点击"分享设备",产生二维码。

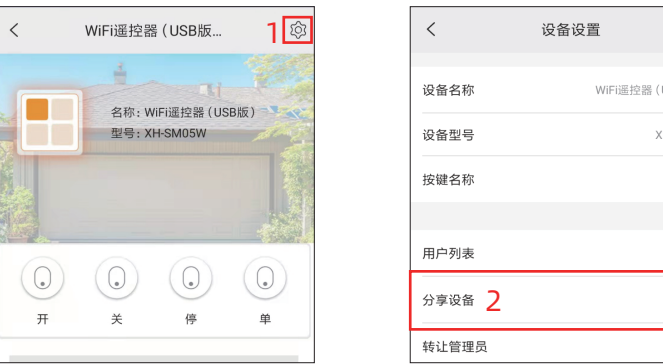

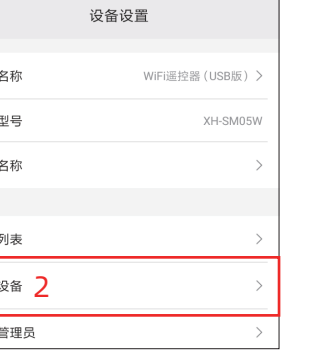

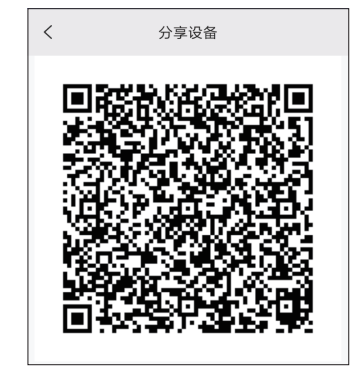

②打开要添加使用的新用户APP,点击首页右上角"+",进入添加设备页面,点击右上角"扫码"图标, 选择"扫码分享",扫一扫刚刚生成的二维码。

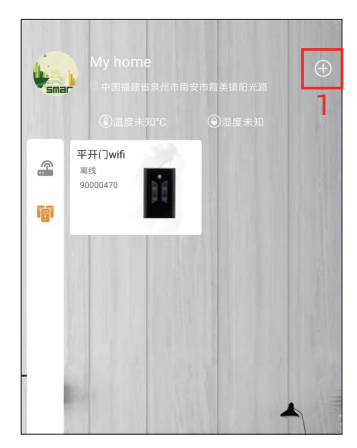

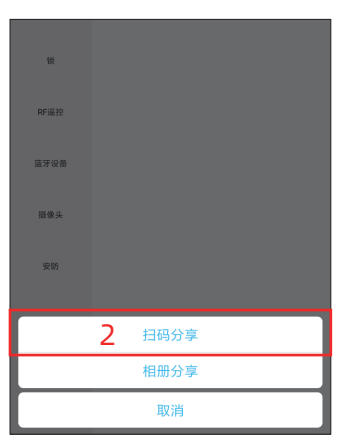

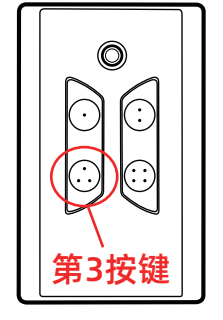

尽量使您的路由器、手机和设备相互靠近